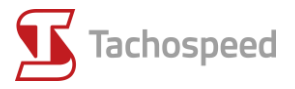

## SIPSI – Instrukcja wypełnienia dokumentu

UWAGA:

1) Należy uzupełnić dane bez użycia polskich znaków

2) po wprowadzeniu wszystkich danych należy wydrukować zaświadczenie w formie papierowej, które wraz z umową o pracę i aneksem francuskim powinno znajdować sie w pojeździe kierowcy.

Najpierw należy zarejestrować swoją firmę, klikając « créer mon compte ».

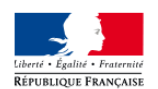

Détachement de travailleurs en France International Posting of Workers in France

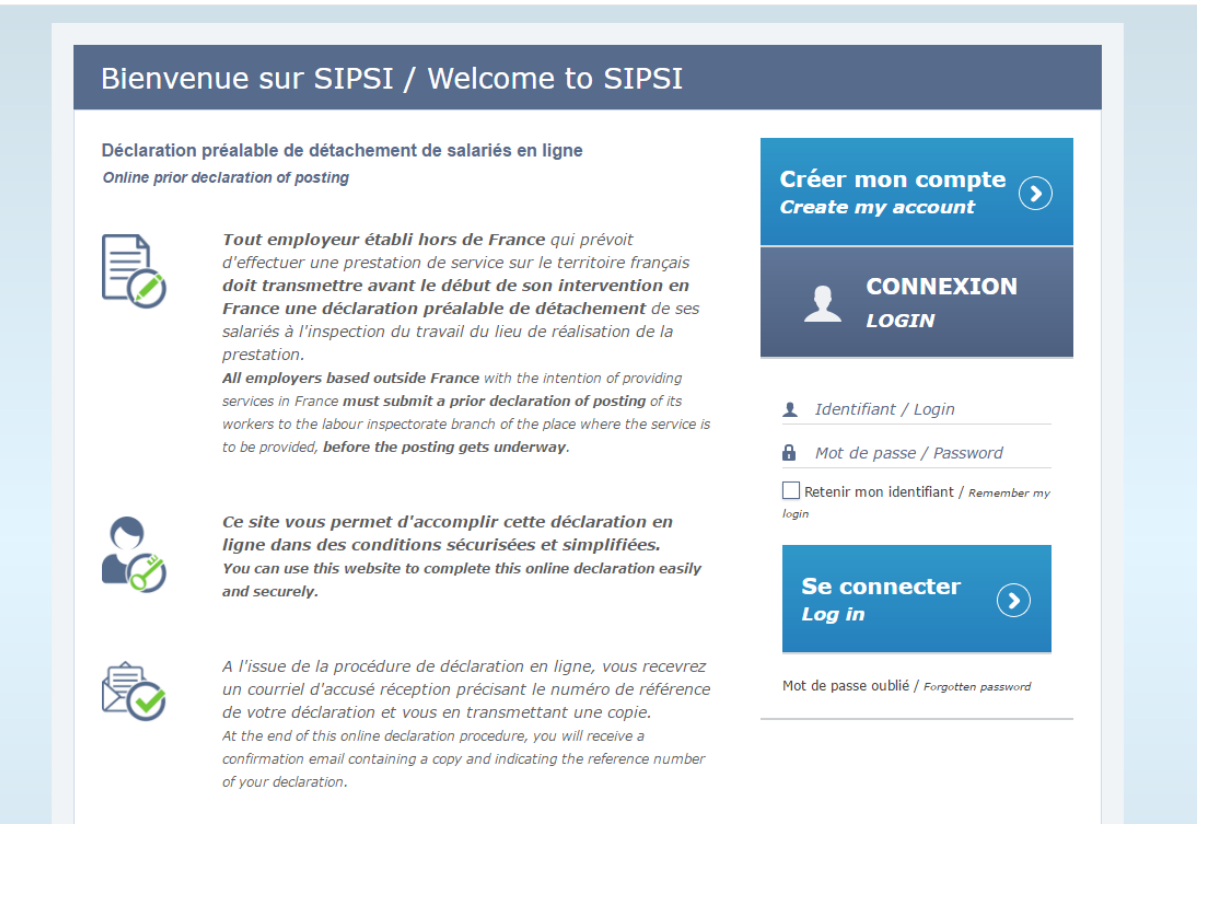

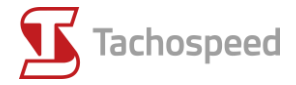

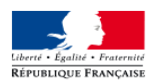

#### Détachement de travailleurs en France

International Posting of Workers in France

#### Bienvenue sur SIPSI / Welcome to SIPSI

Déclaration préalable de détachement de salariés en ligne Online prior declaration of posting

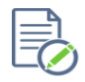

**Tout employeur établi hors de France** qui prévoit d'effectuer une prestation de service sur le territoire français **doit transmettre avant le début de son intervention en France une déclaration préalable de détachement** de ses salariés à l'inspection du travail du lieu de réalisation de la prestation.

All employers based outside France with the intention of providing services in France must submit a prior declaration of posting of its workers to the labour inspectorate branch of the place where the service is to be provided, before the posting gets underway.

| Créer mon compte<br>Create my account |  |
|---------------------------------------|--|
|                                       |  |
| 1 Identifiant / Login                 |  |
| Hot de passe / Password               |  |

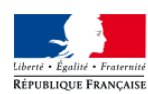

# Détachement de travailleurs en France

International Posting of Workers in France

| Créer mon compte ,                            | / Create my account                          |
|-----------------------------------------------|----------------------------------------------|
| Données entreprise é                          | etrangère / Foreign company data             |
| Nom ou raison<br>sociale                      | wisko lub nazwa firmy                        |
| Name or business name<br>N° de voie<br>Number | r budynku ue Nazwa ulicy                     |
| Complément<br>adresse<br>Address line 2       | Uzupełnienie adresu                          |
| Code posta<br>Postal code                     | ocztowy Ville Miasto                         |
| Pays NON D                                    |                                              |
| N° de téléphone Num<br>Telephone number       | er N° de télécopie Numer faksu<br>Fax number |
| Courriel<br>Email                             | es Email                                     |

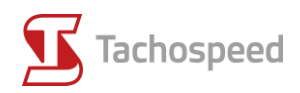

|  | Forme juridique<br>Legal status                                                        | Forma prawna<br>Jeśli 1) działalność<br>gospodarcza<br>(Entreprise<br>individuelle) 2) Sp.<br>z o.o. (S.I.R.E.T) | Registre<br>professionnel (ou<br>équivalent) dans le<br>pays<br>d'établissement<br>Professional Register,<br>Trade Register or<br>equivalent | NIP z przedrostkiem PL           |  |
|--|----------------------------------------------------------------------------------------|----------------------------------------------------------------------------------------------------|----------------------------------------------------------------------------------------------------|----------------------------------|--|
|  | Référence de<br>l'immatriculation ou<br>de l'enregistrement<br>Registration references | Numer licencji trans                                                                                             | sportowej                                                                                                    |                                  |  |
|  | Activité principale<br>Main activity                                                   | Agriculture / Agriculture secto                                                                                  | r Rodzaj branży,                                                                                                    | , propozycje wyboru              |  |
|  | Activité principale<br>Main activity<br>Autre activité<br>Other activity               | Autre activité / Other activity                                                                                  | Rodzaj branży,                                                                                                    | , wybieramy : « Other activity » |  |

| Dirigeant de l'entreprise / Director             |                               |                              |              |                           |   |  |  |
|--------------------------------------------------|-------------------------------|------------------------------|--------------|---------------------------|---|--|--|
| Nom<br>Name                                      | Nazwisko właściciela<br>firmy | Pro<br>First                 | énom<br>name | Imię właściciela<br>firmy |   |  |  |
| Date de naissance<br>Date of birth               | Data urodzenia <b>Ville d</b> | e naissance<br>Town of birth | Miejs        | ce urodzenia              |   |  |  |
| Pays de naissance<br>Country of birth            | NON DEFINI                    | Kraj urodz                   | enia         |                           | ~ |  |  |
| Mot de passe<br>Password                         | Hasło                         |                              |              |                           |   |  |  |
| Confirmez le mot de<br>passe<br>Confirm password | Potwierdz haslo               |                              |              |                           |   |  |  |

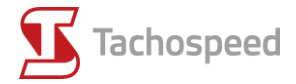

| Contrôle / Check                                   |                                    |
|----------------------------------------------------|------------------------------------|
|                                                    | *przykładowe hasło                 |
| Saisir le texte                                    | Wprowadź hasło wyświetlone w oknie |
| Contenu dans<br>l'image<br>Enter text in the image |                                    |

Po zakończeniu rejestracji należy zalogować się loginem otrzymanym drogą mailową oraz hasłem wcześniej wprowadzonym przez nas.

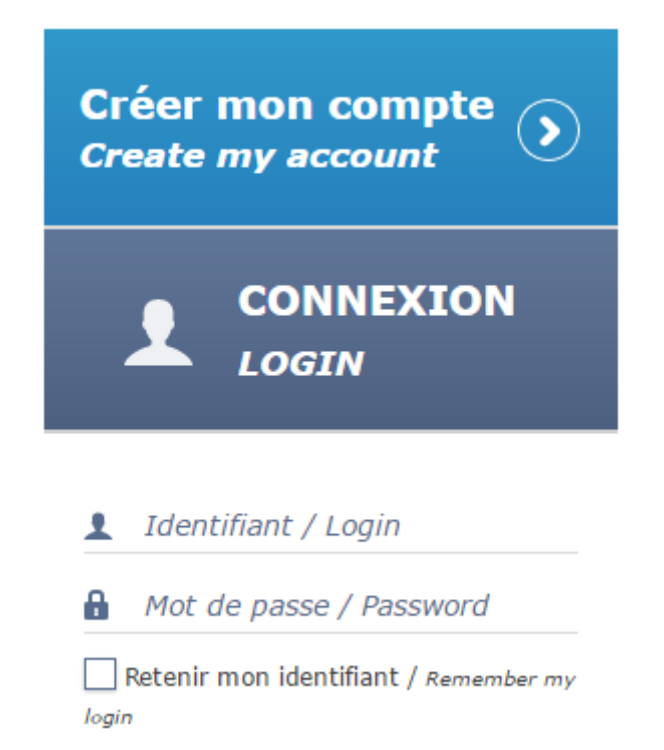

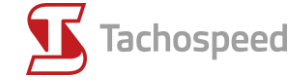

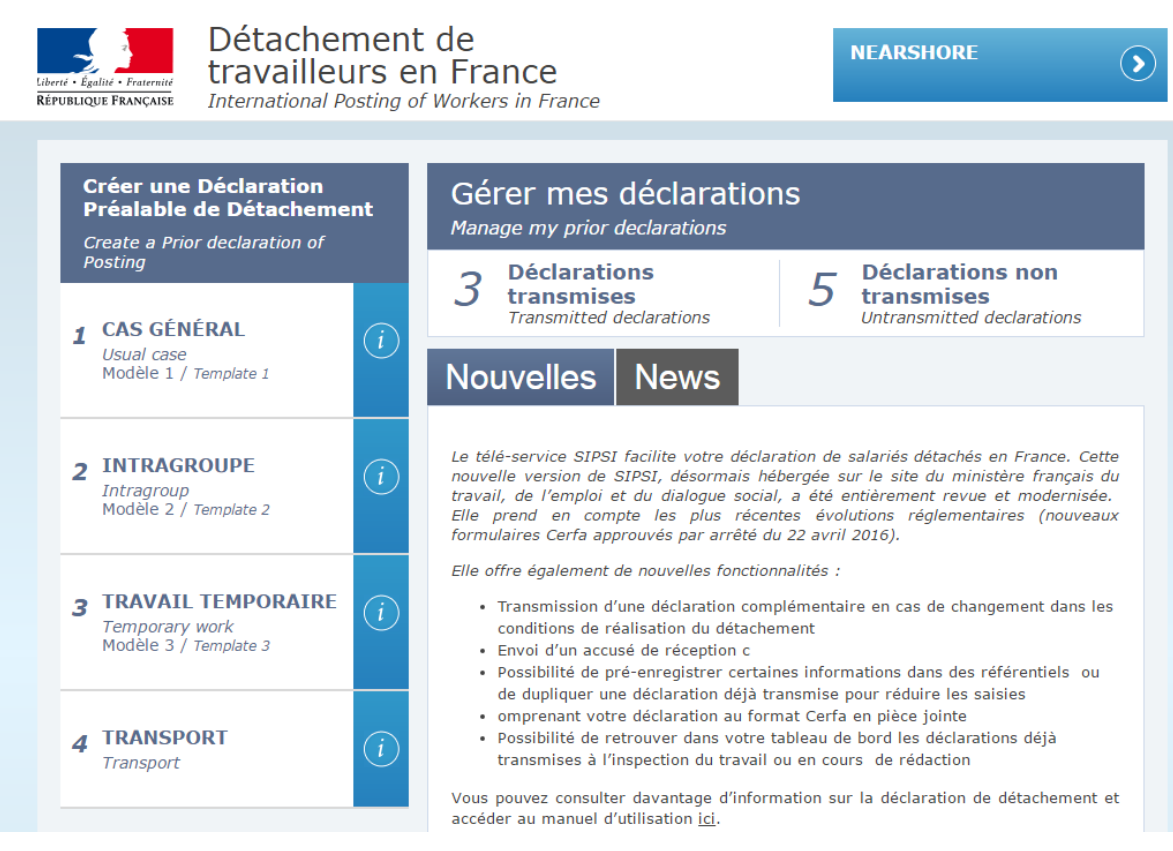

#### Wybieramy punkt 4, następnie zakladkę o nazwie « Cas général »

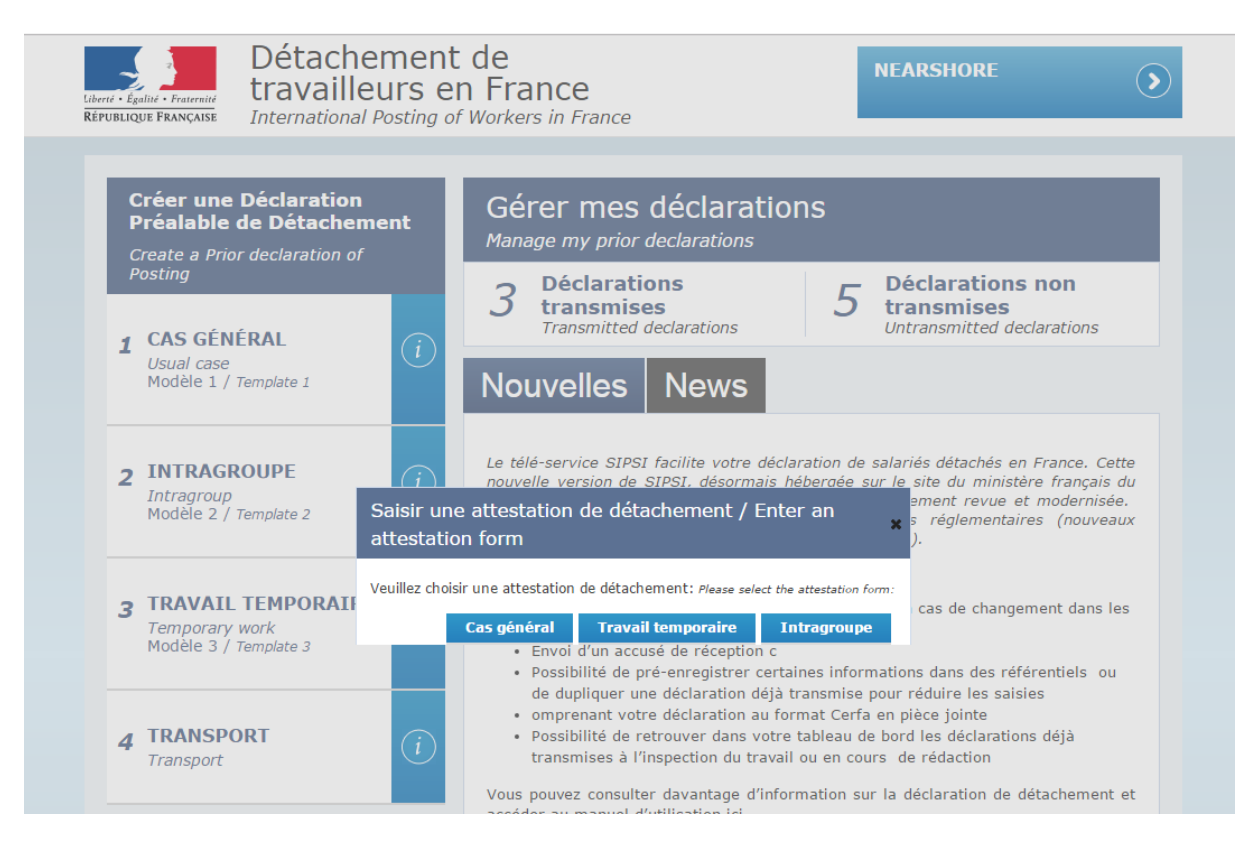

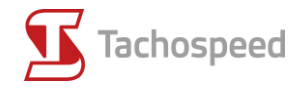

#### Zakładka 1 : Dane przedsiebiorstwa/pracodawcy

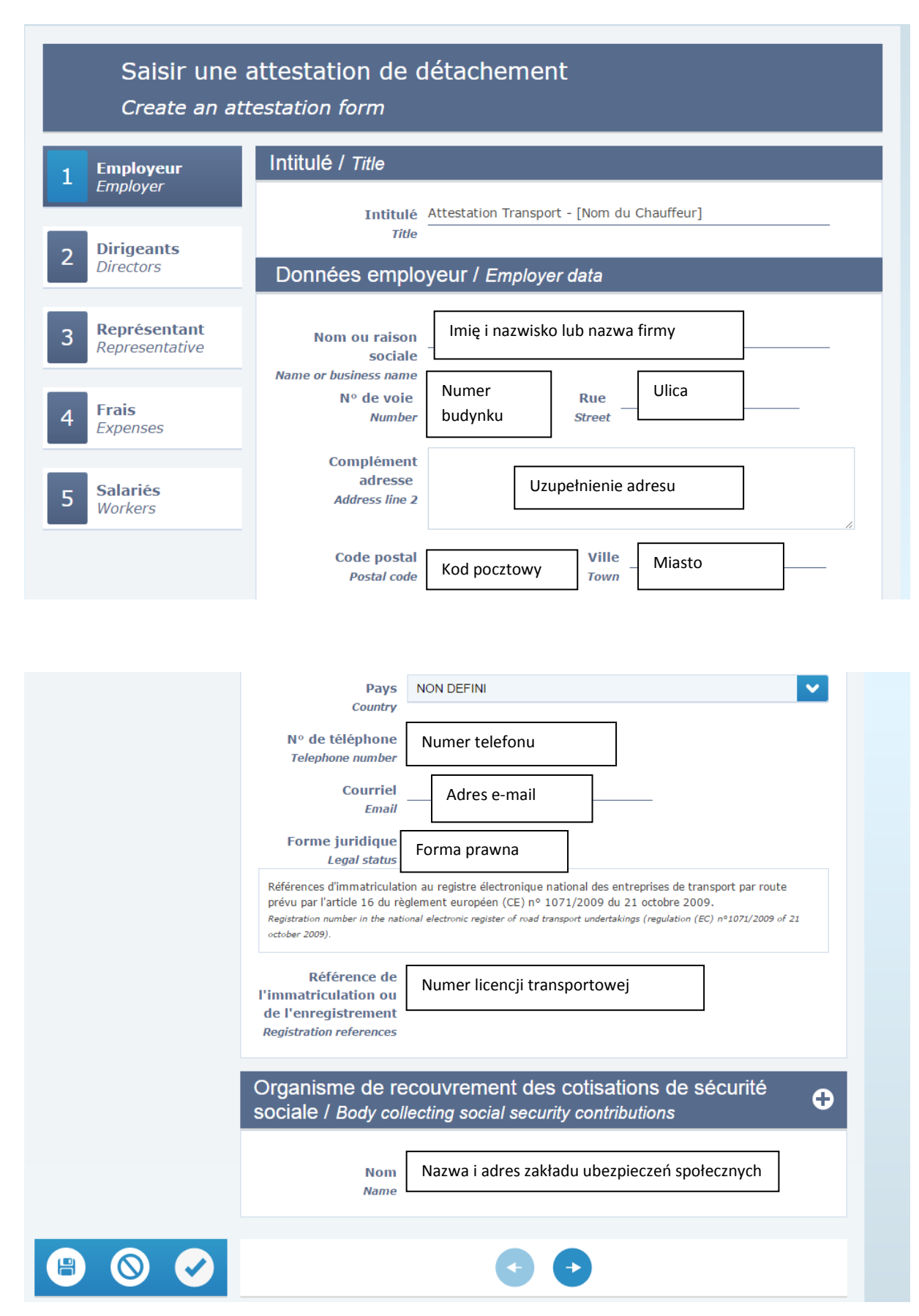

www.tachospeed.pl

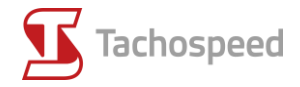

#### Zakładka 2 : Dane wlasciciela

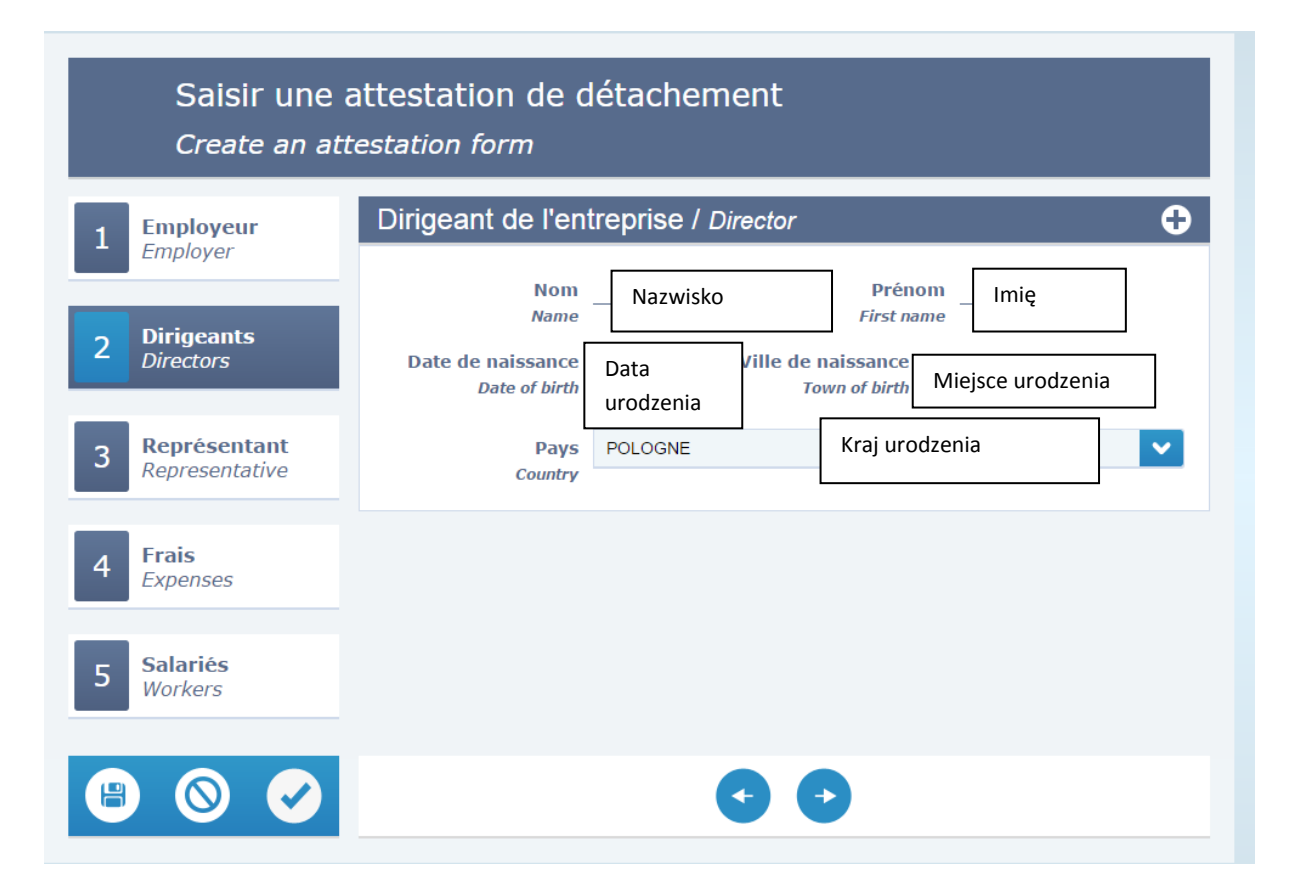

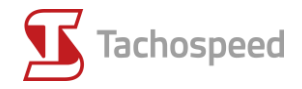

#### Zakładka 3 : Reprezentant

| Saisir une attestation de détachement<br>Create an attestation form |                                                                                               |  |  |  |  |  |
|---------------------------------------------------------------------|-----------------------------------------------------------------------------------------------|--|--|--|--|--|
| 1 Employeur<br>Employer                                             | Représentant en France de l'entreprise étrangère / Foreign company's representative in France |  |  |  |  |  |
| 2 Dirigeants<br>Directors                                           | Nom ou raison<br>sociale<br>Name or business name                                             |  |  |  |  |  |
| 3 <b>Représentant</b><br>Representative                             | Adrosso complète on France / Eull address in France                                           |  |  |  |  |  |
| 4 Frais<br>Expenses                                                 | N° de voie Nr budynku Rue Ulica                                                               |  |  |  |  |  |
| 5 Salariés<br>Workers                                               | Complément<br>adresse<br>Address line 2                                                       |  |  |  |  |  |
|                                                                     | Code postal - Ville Miasto                                                                    |  |  |  |  |  |
|                                                                     | N° de téléphone<br>Telephone number Numer telefonu                                            |  |  |  |  |  |
|                                                                     | Courriel<br>Email Adres e-mail                                                                |  |  |  |  |  |
|                                                                     |                                                                                               |  |  |  |  |  |

#### Zakładka 4 : Koszty

Frais de nourriture (koszty wyzywienia). Poniżej zaznaczamy jedną z możliwości :

- 1) Koszty nie są pokrywane
- 2) Koszty ponoszone bezpośrednio przez pracodawcę
- 3) Zwrot kosztów poniesionych przez pracownika
- 4) Zwrot kosztów w formie ryczałtu

Frais d'hébergement (koszty noclegu). Poniżej zaznaczamy jedną z możliwości :

- 1) Koszty nie są pokrywane
- 2) Koszty ponoszone bezpośrednio przez pracodawcę
- 3) Zwrot kosztów poniesionych przez pracownika
- 4) Zwrot kosztów w formie ryczałtu

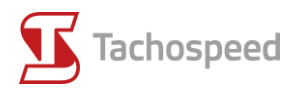

| 1 Employeur<br>Employer          | Frais de nourriture et, le cas echeant, d'hebergement<br>engagées par jour de détachement / Meals and Lodging expenses<br>per day of posting                       |
|----------------------------------|----------------------------------------------------------------------------------------------------|
| 2 Dirigeants<br>Directors        | Frais de nourriture (cocher la case correspondante) :<br>Meals expenses (check the relevant box) :                                                                 |
| 3 Représentant<br>Representative | Aucune prise en charge des frais<br>No costs of support                                                                                                    |
| 4 Frais<br>Expenses              | O Prise en charge directe par l'employeur Directly paid by the employer                                                                                            |
| 5 Salariés<br>Warkar             | O Remboursement des trais avances par le travailleur Reimbursement of expenses advanced by the workers O Versement d'une somme forfaitaire                         |
|                                  | Le cas échéant, frais d'hébergement (cocher la case<br>correspondante) :<br>Lodging expenses (check the relevant box) :                                            |
|                                  | correspondante) :<br>Lodging expenses (check the relevant box) :                                                                                                   |
|                                  | No costs of support O Prise en charge directe par l'employeur Directly azid by the employeur                                                                       |
|                                  | Remboursement des frais avancés par le travailleur     Reimbursement of expenses advanced by the workers                                                           |
|                                  | O Versement d'une somme forfaitaire<br>Lump-Sum payement                                                                                                    |
|                                  | Date d'expiration de l'attestation (au plus tard 6 mois après sa date d'établissement) / Expiry date of the attestation (no later than six months after its issue) |
|                                  | Date d'expiration                                                                                                    |
| ⊜ ⊗ ⊘                            | • •                                                                                                    |

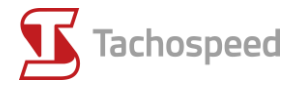

### Zakładka 5 : Pracownicy

| 1 Employeur                      | Salariés / Workers                                                                                                    |
|----------------------------------|----------------------------------------------------------------------------------------------------|
| 2 Dirigeants<br>Directors        | Cette annexe doit être complétée par l'employeur du salarié roulant ou naviguant détaché en France, qu'il so<br>ressortissant de l'Union européenne ou d'un Etat tiers.<br>The employer must complete this appendix for the mobile worker posted in france, whether he is a Community or third-country<br>national. |
| 3 Représentant<br>Representative | Informations relatives au salarié roulant ou naviguant<br>détaché / Information relating to the mobile posted worker                                                                                                    |
| _                                | Nom Nazwisko                                                                                                    |
| 4 Frais<br>Expenses              | Prénom Imię                                                                                                    |
| 5 Salariés                       | Date de naissance     Data     /ille de naissance       Date of birth     Data     Town of birth       urodzenia     Miejsce urodzenia                                                                                                    |
| Workers                          | Pays de naissance     NON DEFINI     Kraj urodzenia       Country of birth                                                                                                    |
|                                  | Nationalité NON DEFINI Narodowość                                                                                                    |
|                                  | Adresse de résidence habituelle / Address of ordinary residence                                                                                                    |
|                                  | Pays NON DEFINI Kraj zamieszkania                                                                                                    |
|                                  | N° de voie<br>Number Numer budynku Rue<br>Street Ulica                                                                                                    |
|                                  | Complément<br>adresse<br>Address line 2                                                                                                    |
|                                  | Code postal     Kod pocztowy     Ville       Postal code     Kod pocztowy     Miasto                                                                                                    |

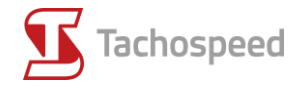

| u contrat de travail          | Data podpisania umowy o pracę         |
|-------------------------------|---------------------------------------|
| work contract                 |                                       |
| Qualification                 | Typ kwalifikacji                      |
| professionnelle               |                                       |
| Protessional<br>qualification |                                       |
| Droit du travail              | Przepis prawny regulujący prawo pracy |
| applicable au                 |                                       |
| contrat de travail            |                                       |
| Labor law applicable to       |                                       |
| Taux de calaire               | wynagrodzenie brutto za godzinę pracy |
| horaire brut                  |                                       |
| appliqué pendant le           |                                       |
| détachement                   |                                       |
| (converti en euros            |                                       |
| le cas échéant)               |                                       |
| Gross hourly wage for         |                                       |
| the time of posting (In<br>€) |                                       |
| 0)                            |                                       |

Po wypełnienu zaświadczenia, zapisujemy je klikajac przycisk  $\sqrt{}$ , mozna wcześniej zapisać je klikając na dyskietkę, wtedy na liście zaswiadczeń niewysłanych możemy sprawdzić jego poprawne wypełnienie i następnie dopiero wysłać.

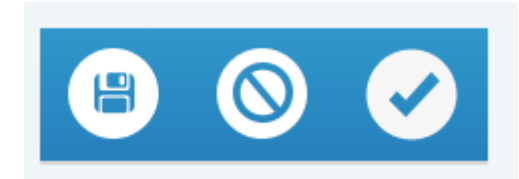

Na koniec klikając na (Tranmettre / Transmit) wysyłamy zaświadczenie do systemu. Otrzymujemy potwierdzenie, ktore przychodzi jednocześnie na wskazany przez nas adres e-mail i na adres mailowy naszego reprezentanta.

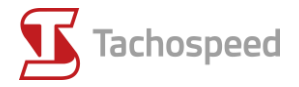

Étes-vous sûrs de vouloir transmettre cette déclaration préalable de détachement ? Are you sure you want to send this prior declaration of posting?

 Transmettre / Transmit

 Transmettre et dupliquer / Transmit and duplicate

 Annuler / Cancel

Każdy kierowca powinien mieć przy sobie wydrukowane zaświadczenie, w tym celu przechodząc na stronę główną portalu i klikając w zakładkę « Déclarations transmises ». Znajdziemy w niej listę zaświadczeń. Każde zaświadczenie możemy wygenerować w formie pliku PDF, a następnie je wydrukować.

| 0 | reate a Prior declaration of                                  |                | Manage my prior declarations                                                                                                    |  |  |  |
|---|---------------------------------------------------------------|----------------|----------------------------------------------------------------------------------------------------|--|--|--|
| P | osting                                                        |                | 3 Déclarations 5 Déclarations non transmises                                                                                                    |  |  |  |
| 1 | CAS GÉNÉRAL                                                   | $(\mathbf{j})$ | Transmitted declarations Untransmitted declarations                                                                                                    |  |  |  |
|   | <i>Usual case</i><br>Modèle 1 / <i>Template</i> 1             | ·              | Nouvelles News                                                                                                    |  |  |  |
| 2 | INTRAGROUPE<br>Intragroup<br>Modèle 2 / Template 2            | i              | Le télé-service SIPSI facilite votre déclaration de salariés détachés en France. Cette<br>nouvelle version de SIPSI, désormais hébergée sur le site du ministère français du<br>travail, de l'emploi et du dialogue social, a été entièrement revue et modernisée.<br>Elle prend en compte les plus récentes évolutions réglementaires (nouveaux<br>formulaires Cerfa approuvés par arrêté du 22 avril 2016). |  |  |  |
| 3 | TRAVAIL TEMPORAIRE<br>Temporary work<br>Modèle 3 / Template 3 | i              | <ul> <li>Elle offre également de nouvelles fonctionnalités :</li> <li>Transmission d'une déclaration complémentaire en cas de changement dans les conditions de réalisation du détachement</li> <li>Envoi d'un accusé de réception c</li> <li>Possibilité de pré-enregistrer certaines informations dans des référentiels ou</li> </ul>                                                                       |  |  |  |
| 4 | TRANSPORT                                                     | (i)            | <ul> <li>de dupliquer une déclaration déjà transmise pour réduire les saisies</li> <li>omprenant votre déclaration au format Cerfa en pièce jointe</li> <li>Possibilité de retrouver dans votre tableau de bord les déclarations déjà<br/>transmises à l'inspection du travail ou en cours de rédaction</li> </ul>                                                                                            |  |  |  |

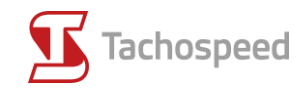

## Liste des déclarations préalables de détachement transmises List of transmitted posting of worker's declarations

| ld / Id | Titre / Title                        | N° de transmission<br>/ No. transmission | Date d'envoi /<br>Posting date | Mise à jour le<br>/ Updated on | Modèle /<br><i>Model</i> | Statut / Status | Actions / Actions           |
|---------|--------------------------------------|------------------------------------------|--------------------------------|--------------------------------|--------------------------|-----------------|-----------------------------|
| 93659   | Attestation Transp<br>ort - SOUID 02 | TN#SAYAD#3433-<br>93659                  | 16/01/2017                     | 16/01/2017                     | 4                        | Transmise       |                             |
| 50027   | Attestation Transp<br>ort - SOUID    | TN#SAYAD#3433-<br>50027                  | 26/12/2016                     | 26/12/2016                     | 4                        | Transmise       | 0 🖻                         |
| 48419   | Testun                               | TN#SAYAD#3433-<br>48419                  | 20/12/2016                     | 26/12/2016                     | 2                        | Transmise       | 0                           |
| φ       |                                      | 14 <4                                    | Page 1 sur                     | 1 🕪 🖬 10                       |                          | ~               | Enregistrements 1 - 3 sur 3 |
|         |                                      |                                          |                                |                                |                          |                 | Retour<br>Back              |